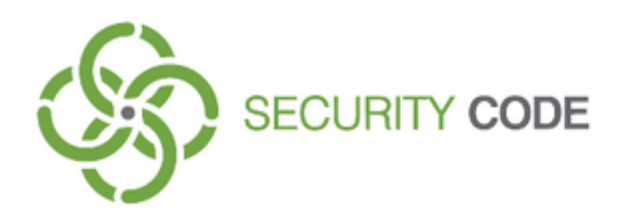

# Sobol Version 4

# **Sobol Software**

# **Administrator Guide**

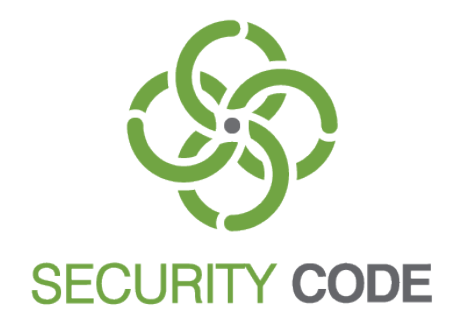

#### © SECURITY CODE LLC, 2020. All rights reserved.

All rights to operation manuals are reserved.

This document is shipped along with the product kit. It is covered by all terms of license agreement. You may not copy this document in printed or electronic form, in whole or part, or deliver it to third parties on commercial purpose without a special written consent of Security Code LLC.

Security Code LLC reserves the right to change the information contained herein without special notice.

Mailing address:P.O. Box 66, Moscow,<br/>Russian Federation, 115127Phone:+7 495 982 30 20Email:info@securitycode.ruWeb:https://www.securitycode.ru

# **Table of contents**

| List of a | bbreviations                                               | 4             |
|-----------|------------------------------------------------------------|---------------|
| Introdu   | ction                                                      | 5             |
| Overvie   | w                                                          | 6             |
| •••••     | Purpose                                                    | 6             |
|           | System requirements                                        |               |
| Sobol co  | Stuare for Windows                                         | Q             |
| SODOI SC  | Installation                                               | <b>ס</b><br>פ |
|           |                                                            | ه<br>۵        |
|           |                                                            | وع            |
|           | Donair                                                     | وع            |
|           | IC data model                                              | 10            |
|           | Configuring IC                                             | 10            |
|           | Run the IC template management program                     | 11            |
|           | Modifying IC templates                                     | 11            |
|           | Calculate reference checksums                              |               |
|           | Create a report about controlled objects                   | 26            |
|           | Saving, importing and exporting a data model               | 27            |
|           | Replace environment variable                               |               |
|           | Save a data model                                          | 27            |
|           | Export a data model                                        | 27            |
|           | Import a data model                                        |               |
|           | Create a file to export the Sobol log                      |               |
|           | Create a file to save UEFI Option ROM                      | 29            |
| Sobol so  | oftware for Linux                                          | 30            |
|           | Installation                                               | 30            |
|           | Uninstallation                                             | 30            |
|           | Integrity check configuration                              | 31            |
|           | Configuring the IC mechanism using the graphical interface | 31            |
|           | Run the IC template management program                     | 31            |
|           | Modify the lists of IC objects                             |               |
|           | Create a report about controlled objects                   |               |
|           | Configuring the IC mechanism using the command line        |               |
|           | Modify the list of controlled mes                          | 36            |
|           | Modify the list of controlled SMBIOS tables                |               |
|           | Modify the list of controlled PCI devices                  |               |
|           | Calculate reference checksums                              |               |
|           | Create a file to export the Sobol log                      | 39            |
|           | Create a file to save UEFI Option ROM                      | 40            |
| Appendi   | ix                                                         |               |
|           | Scheck format                                              | 41            |
|           | Scheck error messages                                      |               |
| Docume    | entation                                                   | 45            |
|           |                                                            |               |

# List of abbreviations

| API            | Application Programming Interface     |
|----------------|---------------------------------------|
| BIOS           | Basic Input/Output System             |
| IC             | Integrity Check                       |
| M.2            | PCI Express M.2 (Type 2230-D4-A-E)    |
| Mini PCIe      | Mini PCI Express                      |
| Mini PCIe Half | Mini PCI Express Half                 |
| NVRAM          | Nonvolatile Random Access Memory      |
| PCIe           | PCI Express                           |
| RNG            | Random Number Generator               |
| SMBIOS         | System Management BIOS                |
| UEFI           | Unified Extensible Firmware Interface |

# Introduction

This document is designed for administrators of Hardware Trusted Boot Module Sobol, Version 4 (hereinafter Sobol). It contains information about setup and operation of Sobol software.

Outline

This administrator guide has the following structure:

- **Chapter 1** provides an overview of Sobol software (its purpose and the system requirements);
- Chapter 2 describes the setup and operation procedures of Sobol software for Windows;
- **Chapter 3** describes the setup and operation procedures of Sobol software for Linux;
- **Appendix** contains information about **scheck** tool operation.

Additional **web-site.** Information about Security Code products can be found on <u>https://www.securitycode.ru</u>.

**Training.** You can learn more about hardware and software products of Security Code in authorized education centers. List of the centers and information about learning environment can be found on <a href="https://www.securitycode.ru/">https://www.securitycode.ru/</a>. You can contact company representative for more information about organization of teaching process by email: education@securitycode.ru.

# Chapter 1 Overview

# **Purpose**

Sobol software configures the IC mechanism and performs additional operations while working with Sobol.

**Note.** The Sobol IC mechanism starts before an OS is loaded and ensures that software and hardware components of a protected computer cannot be modified without permission. For detailed information about the IC mechanism, see [1].

Sobol software contains the following components:

- IC template management program;
- API library (snellock.dll) for Sobol driver.

The IC template management program allows you to:

- create and modify the list of objects that will be checked for integrity violations, and save these lists to files — IC templates;
- modify original IC templates add/remove objects and restore original files;

**Note.** Original IC templates are created during Sobol software installation. If you do not need to modify the original IC templates, to configure the IC mechanism, calculate reference checksums while initializing Sobol (see [1]).

- create reports about controlled objects;
- create a file to export the Sobol log;
- create a file to save UEFI Option ROM.

Using the IC template management program in Windows you can configure IC for the following objects:

- files;
- hard drive sectors;
- registry items;
- PCI devices;
- SMBIOS structures.

Using the IC template management program in Linux you can configure IC for files and hard drive sectors. In CentOS 7.3, you can also configure IC for PCI devices and SMBIOS structures.

# System requirements

Sobol software is compatible with the FAT16, FAT32, NTFS, EXT2, EXT3, EXT4 file systems and the following operating systems:

| MS Windows | <ul> <li>10 x64;</li> <li>8.1 x64;</li> <li>8 x64;</li> <li>7 x64 Edition;</li> <li>Server 2012 R2;</li> <li>Server 2016</li> </ul>                                                                                                    |
|------------|----------------------------------------------------------------------------------------------------|
| Linux      | <ul> <li>ALT Linux SP 8.2;</li> <li>ALT Linux SP 8;</li> <li>OS Lotos 2;</li> <li>RED OS MUROM 7.2;</li> <li>Astra Linux Special Edition 1.6;</li> <li>Astra Linux "Smolensk" 1.5;</li> <li>Astra Linux "Smolensk" 2.12.14;</li> <li>CentOS 7.6.1810;</li> <li>Continent OS 4.2;</li> <li>Debian 9.9;</li> <li>RHEL 7.6;</li> <li>ROSA Enterprise Linux Desktop;</li> <li>Ubuntu 18.04 LTS;</li> <li>VMware vSphere ESXi 6.0 up2;</li> <li>VMware vSphere ESXi 6.5 a</li> </ul> Note. Sobol software is compatible with other operating systems within Linux family. For detailed information, contact the service department (https://www.securitycode.ru/services/). |

System hard drive must be a GPT structure and contain at least 50 MB of free space.

While creating IC templates and before running reference checksum calculation, remove all USB Mass Storage devices (CD, DVD, flash drives, etc.) from your computer.

# Chapter 2 Sobol software for Windows

# Installation

#### To install the IC template management program:

The Installation Wizard appears.

- 1. Read the information and click Next >.
  - The dialog box containing the text of the license agreement appears.
- 2. Read the license agreement, click I accept the terms in the license agreement, then click Next >.

The dialog box prompting you to specify the destination folder appears.

3. Click Next>.

The dialog box prompting you to select the file containing the list of objects for integrity check appears:

| 记 Sobol - InstallShield Wizard                                           | ×      |
|--------------------------------------------------------------------------|--------|
| IC template settings<br>Set default parameters to configure IC templates |        |
| Configure IC templates                                                   |        |
| By default                                                               |        |
| ○ Using template file                                                    |        |
|                                                                          | Browse |
| InstallShield                                                            |        |
| < Back Next >                                                            | Cancel |

You can select another file. To do so:

- select Using template file option button and click Browse;
- select the required file;
- click Open.
- 4. Click Next >.

The dialog box prompting you to start the installation appears.

5. Click Install.

The Installation Wizard starts to deploy Sobol software. On the progress bar, you can see the progress of the installation.

- to update system files without restarting the computer, close the listed programs, then click Retry;
- to continue the installation immediately, click **Ignore**. In this case, when the installation is completed you may receive a message prompting you to restart the computer.

The Installation Wizard registers Sobol card driver and creates IC templates.

When the installation is completed, the respective dialog box appears. To run the IC template management program, select the run the Run IC template management program check box.

#### 6. Click Finish.

### Uninstallation

To uninstall Sobol software, use the Installation Wizard or Windows Explorer.

#### To uninstall Sobol software using the Installation Wizard:

- Insert the installation disk into DVD/CD-ROM, run Setup.exe. The Installation Wizard appears.
- 2. Click Next >.

The Program Maintenance dialog box appears.

- Select Remove and click Next >.
   The Remove the Program dialog box appears.
- 4. Click Remove.

When the installation is completed, the respective dialog box appears.

5. Click Finish.

If Sobol card was not removed from the computer after the uninstallation of Sobol software, you may receive a message about the detection of an unknown device when you start the computer.

# Update

#### To update the IC template management program:

After that the dialog box prompting you to continue Sobol software update appears.

- 1. Click Yes.
- Read the information and click Next >.

The Installation Wizard starts to update the IC template management program. On the progress bar, you can see the progress of updating.

When the update is completed, the respective dialog box appears.

3. Click Finish.

# Repair

### To repair IC the template management program:

- Insert the installation disk into DVD/CD-ROM, run Setup.exe The Installation Wizard appears.
- 2. Click Next > The Program Maintenance dialog box appears:

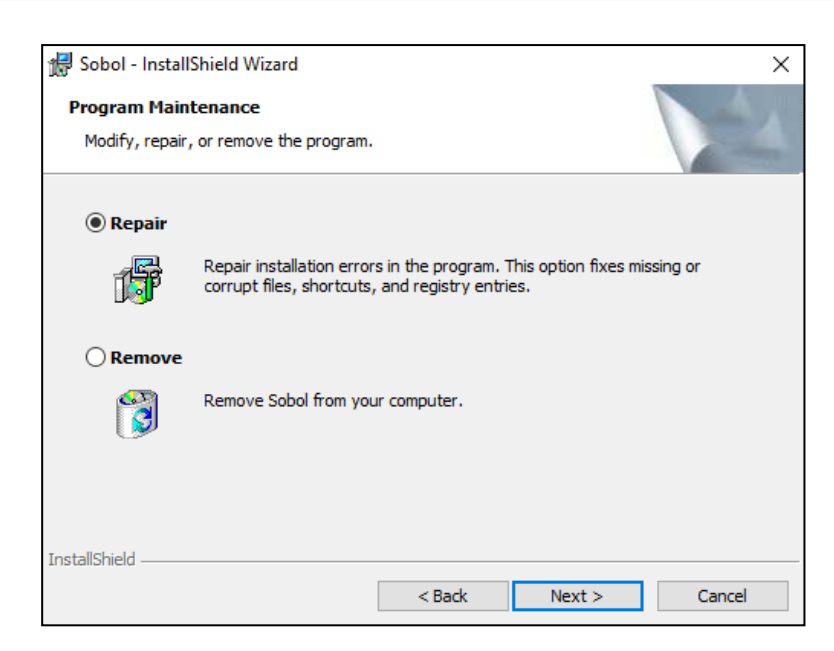

3. Select **Repair** and click **Next** >.

The Ready to Repair the Program dialog box appears.

4. Click Install.

You can see the progress of the installation on the progress bar. When the operation is complete, the respective dialog box appears.

5. Click Finish.

# IC data model

The parameters that define Sobol IC operation and are configured using the IC template management program for Windows are combined into a data model.

The IC data model is a hierarchical description of objects and relations between them. The model uses 5 categories of objects:

| Object            | Description                                                                                                    |
|-------------------|----------------------------------------------------------------------------------------------------|
| Resource          | A file, a disk sector, a registry item, a PCI device, a SMBIOS structure. It is defined by the location and type of the resource                                                          |
| Resource<br>group | Multiple descriptions of the same type resources (files, disk sectors, registry items, PCI device, SMBIOS structures). It is defined by the type of the resources included into the group |
| Task              | A set of resource groups of the same or different types, e.g. a task can include a group of system files and sectors at the same time                                                     |
| Job               | A set of tasks and resource groups to be controlled                                                                                                    |
| Control<br>actors | A computer protected by Sobol                                                                                                    |

Objects of one category are subordinate or superior in relation to objects of another category. Thus, resources are subordinate to resource groups, the latter — to tasks. Combining resources to groups, resource groups to tasks, tasks to jobs is called object linking. As a result control actors assign jobs.

# Configuring IC

To configure IC using the IC template management program for Windows, take the following steps:

- 1. Modify IC templates (see p. 12).
- 2. Enable IC if it was disabled (see [1], Integrity check).
- 3. Calculate the reference checksums (see p. 26).

Additionally, the IC template management program allows you to:

- generate reports about the controlled objects (see p. 26);
- save, import and export data models (see p. 27);
- create files export logs (see p. 28) and save the UEFI/BIOS extension code (see p. 29).

# Run the IC template management program

According to the OS version:

- for Windows 10/8.1/8/Server 2012 R2 in the Start menu, go to Sobol and run IC template management;
- for Windows 7 in the **Start** menu, go to **All Programs** | **Sobol** | **IC template** management.

A window appears as in the figure below:

|     | 1 Управлен             | ие шаблонами КЦ             |                         |          |           |             | -          |          | ×     |
|-----|------------------------|-----------------------------|-------------------------|----------|-----------|-------------|------------|----------|-------|
| 1 — | ●Файл Пран             | вка Вид Субъекты управления | С <u>е</u> рвис Справка | - 4      |           |             |            |          |       |
| 3 — | Категории              | 🔹 Субъекты управлени        | ия                      |          |           |             |            |          |       |
|     |                        | Структура Х                 | Имя                     | Описание | Тип       | Задания     | Ресурсы    | Локальны | іе КЦ |
|     |                        | + to to X IB                | DESKTOP-M7F32SC         |          | Компьютер | 1           | 28         | Включен  | ы     |
|     | Субъекты<br>управления | Субъекты управления<br>     |                         |          |           |             |            |          |       |
| 5   | <u>_</u>               |                             |                         |          |           |             |            |          |       |
| 5-  | Задания                | •                           |                         |          |           |             |            |          |       |
| 6 — |                        |                             | -•                      |          |           |             |            |          |       |
|     | Задачи                 |                             |                         |          |           |             |            |          |       |
|     |                        |                             |                         |          |           |             |            |          |       |
|     | Группы<br>ресурсов     |                             |                         |          |           |             |            |          |       |
|     |                        |                             |                         |          |           |             |            |          |       |
| 7   | Ресурсы                |                             |                         |          |           |             |            |          |       |
| / - | Готов                  |                             |                         |          |           | 000000 из ( | 00001 [000 | 16:08    | :40   |

# Fig. 1 The main window of the IC template management program for Windows

The main window contains the following interface elements:

| (1) Menu                                                                                                    |
|----------------------------------------------------------------------------------------------------|
| Contains program management commands                                                                                                    |
| (2) Toolbar                                                                                                    |
| Contains shortcut buttons for management commands and software tools                                                                                                    |
| (3) Categories (Категории)                                                                                                    |
| Contains object categories (shortcuts of commands in the <b>View (Вид)</b> tab). To display the object of the required category, click its shortcut e.g. to display the task list, click <b>Tasks (Задания)</b> . If there is not enough space to display all shortcuts, scroll buttons appear at the top and/or bottom of the papel. Use these buttons to move to the required shortcut |
| (4) Heading                                                                                                    |
| Displays the heading of the selected object category                                                                                                    |

#### (5) Structure (Структура)

Contains a hierarchical list of objects. The root element of the hierarchy is the selected category. To create the structure of objects, create nested objects or link objects of different categories.

The shortcuts of objects that require the link with other objects have special signs:

- ← (the lower half of the circle is red) the object does not include other objects;
- (the upper half of the circle is colored red) the object is not included in other objects;
- I the object is not linked to any other objects;
- ✓ the object has all the required links to other objects.

At the top of the section, there is the Quick Access Toolbar

#### (6) Objects

Displays the list of objects included in the object selected in **Structure (Структура)**. Information about the objects is presented in the table. Table rows have different color:

- if the object has all the required links to other objects the row is white;
- if the object requires a link but the link is missing the row is pink;
- if the resource is not controlled the row is gray

#### (7) Status bar

Contains service messages of the program. In the right part of the status bar, there are zones containing the following information (from left to right respectively):

- the sequence number of the selected object, the total number of objects, the number of selected objects in the object list;
- the current time

# Modifying IC templates

To modify IC templates using the IC templates management program for Windows, take the following steps:

- create new objects for IC:
  - create single resources (see p. 12);
  - create resource groups: groups of files (see p. 14), disk sectors (see p. 19), registry items (see p. 20);
- add resource groups to the IC job for Sobol (see p. 24);
- remove objects that do not require IC (see p. 25).

#### **Create single resources**

To create a single resource (a file, a disk sector, a registry item, a PCI device, a SMBIOS structure):

 In Categories (Категории) (see Fig. 1 on p. 11), go to Resources (Ресурсы).

You will see the list of resources as in the figure below:

| 🔥 Ресурсы                  |                       | _       |               | _      | _      | _      | _      |
|----------------------------|-----------------------|---------|---------------|--------|--------|--------|--------|
| Структура 🗙                | Имя                   | Изменен | Путь          | Тип    | Контро | Выполн | Группы |
| 💠 🕼 🗱 🛅                    | PMaster Boot Record   | 11.12.2 | Диск 0\       | Сектор | ДА     | нет    | 1      |
| 🧰 Ресурсы                  | PNTFS Boot Sector #0  | 11.12.2 | Диск 0\       | Сектор | ДА     | нет    | 1      |
| 🖃 🛅 Файлы и каталоги       | PNTFS Boot Sector #F  | 11.12.2 | Диск 0\       | Сектор | ДА     | нет    | 1      |
| 📲 Объекты реестра          | PNTFS Boot Sector #3  | 11.12.2 | Диск 0\       | Сектор | ДА     | нет    | 1      |
| 🗄 🛅 Секторы жестких дисков | Partition table #6E3E | 11.12.2 | Диск 0\Extend | Сектор | ДА     | нет    | 1      |
| 🔚 Конфигурация оборудова   | PUnknown (0x83) Bo    | 11.12.2 | Диск 0\Extend | Сектор | ДА     | нет    | 1      |

2. In Structure (Структура), click Add new (Добавить новый). The Create resource (Создание ресурса) dialog box appears:

| Создани               | ие ресурса          |   | ×                                      |
|-----------------------|---------------------|---|----------------------------------------|
| Общи<br>Тип:<br>Имя и | е:<br>Файл<br>путь: | ~ | Контролировать<br>Выполняемый<br>Обзор |
|                       |                     |   | ОК Отмена                              |

- **3.** Take the following steps:
  - In the Type (Тип) drop-down list, select the required resource: File (Файл) / Registry variable (Переменная реестра) / Registry key (Ключ реестра) / Disk sectors (Секторы диска) / Device configuration (Конфигурация оборудования).
  - Click Browse (Обзор).
  - In File Explorer, select the required resource and click Open (Открыть)/ОК.

In the **Name and path (Имя и путь)** field, you will see the path to the selected resource.

• Click **OK**.

You will see the list of resources as in the figure below:

| 🚷 Ресурсы                  |                        |                     |              |        |          |       |  |  |
|----------------------------|------------------------|---------------------|--------------|--------|----------|-------|--|--|
| Структура 🗙                | Имя ^                  | Изменен             | Путь         | Тип    | Контроль | Групп |  |  |
| 🗣 🕼 🐛 🛍                    | BIOS #0000             | 11.12.2017 11:12:45 | SMBIOS\      | SMBIO  | ДА       | 0     |  |  |
| 🫅 Ресурсы                  | 🚰 DisplayName          | 11.12.2017 11:12:31 | HKEY_USERS\  | Перем  | ДА       | 0     |  |  |
| 🚋 🛅 Файлы и каталоги       | 🐻 GetDepends64.dll     | 11.12.2017 11:15:45 | C:\Program F | Файл   | ДА       | 1     |  |  |
| 🎰 🎆 Объекты реестра        | F GPT Header #0001     | 08.12.2017 16:07:27 | Диск 0\      | Сектор | ДА       | 1     |  |  |
| 🗄 🛅 Секторы жестких дисков | 🚰 Master Boot Record # | 08.12.2017 16:07:27 | Диск 0\      | Сектор | ДА       | 1     |  |  |
| 🗄 🔚 Конфигурация оборудова | PNTFS Boot Sector #11  | 08.12.2017 16:07:27 | Диск 0\      | Сектор | ДА       | 1     |  |  |

- **4.** Add the selected single resources to resource groups. To do so:
  - In Categories (Категории), go to Resource groups (Группы ресурсов).
  - In Structure (Структура), click 🖶 Add new (Добавить новый).

The **Create resource group (Создание группы pecypca)** dialog box appears.

| Создание группы ресурсов             | Х        |
|--------------------------------------|----------|
| Общие:<br>Имя: Новая группа ресурсов |          |
| Описание:                            |          |
|                                      | $\hat{}$ |
| Тип: Файлы 🗸                         |          |
| ОК                                   | Отмена   |

#### Fig. 2 Resource group creation dialog box

- Take the following steps:
  - in the Name (Имя) and Decription (Описание) fields, enter the required name and a group description if necessary;

in the Туре (Тип) drop-down list, select: File (Файл)/Registry variable (Переменная реестра) / Registry key (Ключ реестра) / Disk sectors (Секторы диска) / Device configuration (Конфигурация оборудования);

You will see the list of resource groups as in the figure below.

| 🕅 Группы ресурсов          |                       |                     |           |              |     |     |  |  |
|----------------------------|-----------------------|---------------------|-----------|--------------|-----|-----|--|--|
| Структура 🗙                | Имя                   | Изменена            | Описание  | Тип          | При | Pec |  |  |
| 🗣 🕼 🕼 🗶 🛅                  | 🔁 Секторы жестких дис | 08.12.2017 16:07:27 |           | Секторы жест | 1   | 3   |  |  |
| 📄 Группы ресурсов          | 🛅 Модули ПО для ПАК   | 08.12.2017 16:07:27 | Модули ПО | Файлы/Катал  | 1   | 25  |  |  |
| 🗸 📄 Секторы жестких диско  | 🛅 Группа файлов       | 11.12.2017 11:18:28 |           | Файлы/Катал  | 0   | 0   |  |  |
| — 🗸 🛅 Модули ПО для ПАК "( | 🧱 Объекты реестра     | 11.12.2017 11:19:14 |           | Объекты реес | 0   | 0   |  |  |
| — 🚦 🛅 Группа файлов        | 🔚 Оборудование        | 11.12.2017 11:19:29 |           | Конфигураци  | 0   | 0   |  |  |
| 🚦 📴 Объекты реестра        |                       |                     |           |              |     |     |  |  |
| 🛄 🦞 🚰 Оборудование         |                       |                     |           |              |     |     |  |  |

5. In Structure (Структура), right-click the created folder select Add resources (Добавить ресурсы) and click Existing (Существующие).

A dialog box appears as in the figure below.

| анному    |                           |                                                         | ×                                                                                 |
|-----------|---------------------------|---------------------------------------------------------|-----------------------------------------------------------------------------------|
|           |                           |                                                         |                                                                                   |
| Принадл ^ | Путь                      |                                                         |                                                                                   |
| 0         | HKEY_USERS\.DEFAULT\Softw | vare\Classes\Local Settin                               |                                                                                   |
|           |                           |                                                         |                                                                                   |
|           |                           |                                                         |                                                                                   |
|           |                           |                                                         |                                                                                   |
|           |                           |                                                         |                                                                                   |
|           |                           |                                                         |                                                                                   |
|           |                           | ОК Отмен                                                | a                                                                                 |
|           | инному<br>Принадл ^<br>0  | інному<br>Принадл ^ Путь<br>0 HKEY_USERS\.DEFAULT\Softv | принадл ^ Путь<br>0 HKEY_USERS\.DEFAULT\Software\Classes\Local Settin<br>ОК Отмен |

6. Select the required reource and click OK.

In Structure (Структура) and the list of objects, the selected objects appear.

| 🙀 Группы ресурсов          |               |                     |             | _     | _        | _      |
|----------------------------|---------------|---------------------|-------------|-------|----------|--------|
| Структура 🗙 🗙              | Имя ^         | Изменен             | Путь        | Тип   | Контроль | Группы |
| + 🐶 🕼 🗱 🛅                  | 🚰 DisplayName | 11.12.2017 11:12:31 | HKEY_USERS\ | Перем | ДА       | 1      |
| 🫅 Группы ресурсов          |               |                     |             |       |          |        |
| 🖌 📄 Секторы жестких диско  |               |                     |             |       |          |        |
| — 🗸 🛅 Модули ПО для ПАК "( |               |                     |             |       |          |        |
| 🖞 🛅 Группа файлов          |               |                     |             |       |          |        |
| 🔿 🎆 Объекты реестра        |               |                     |             |       |          |        |
| 🔤 🧏 🛗 Оборудование         |               |                     |             |       |          |        |

#### **Create a resource group**

You can create resource groups using task generator or the following commands:

- By directory (По каталогу);
- Manually (Вручную).

To create a resource group (By directory (По каталогу)):

 In Categories (Категории) (see Fig. 1 on p. 11), go to Resource groups (Группы ресурсов).

You will see the list of resource groups as in the figure below.

| 🕅 Группы ресурсов           |                       |                     | _         |              | _   |     |
|-----------------------------|-----------------------|---------------------|-----------|--------------|-----|-----|
| Структура 🗙                 | Имя                   | Изменена            | Описание  | Тип          | При | Pec |
| 🗣 🕼 🐌 🗱 🔚                   | 🔁 Секторы жестких дис | 08.12.2017 16:07:27 |           | Секторы жест | 1   | 3   |
| 🫅 Группы ресурсов           | 🛅 Модули ПО для ПАК   | 08.12.2017 16:07:27 | Модули ПО | Файлы/Катал  | 1   | 25  |
| — 🗸 📄 Секторы жестких диско |                       |                     |           |              |     |     |
| 🛄 🗸 🛅 Модули ПО для ПАК "С  |                       |                     |           |              |     |     |
|                             |                       |                     |           |              |     |     |

<sup>•</sup> click **OK**.

2. In Structure (Структура), right- click the Resource groups (Группы ресурсов) folder, select Create group (Создать группу) and click By directory (По каталогу).

The File Explorer appears.

**3.** Select the required directory and **OK**. In the **IC templates management** (Управление шаблонами KЦ) dialog box click **OK**.

To create a resource group (Manually (Вручную)):

1. In Categories (Категории) (see Fig. 1 on p. 11), go to Resource groups (Группы ресурсов). In Structure (Структура), click Add new (Добавить новый)

The Resource group creation dialog box (see Fig. 2 on p. 13) appears.

- **2.** Take the following steps:
  - in the Name (Имя) and Decription (Описание) fields, enter the required name and a group description if necessary;
  - in the Type (Тип) drop-down list, select Files (Файлы);
  - click **OK**.
- 3. In Structure (Структура), right-click the created folder select Add resources (Добавить ресурсы) and click Multiple new (Несколько новых).

| Создание ресурсов               |                  |                 | ×         |
|---------------------------------|------------------|-----------------|-----------|
| Формирование новой операции:    |                  |                 |           |
| Выбранные файлы 🗸 🗸             | 🔘 Все файлы      | Фильтры файлов: | 🞽 🗙 🌚     |
| Учитывать вложенность           | 🔵 По фильтру     | *.exe           |           |
| Добавить операцию               |                  |                 |           |
| Последовательность операций:    |                  |                 |           |
| Операция                        |                  |                 | X         |
|                                 |                  |                 |           |
|                                 |                  |                 |           |
|                                 |                  |                 |           |
|                                 |                  |                 |           |
| Удалить операции                |                  |                 |           |
| 🗹 Учитывать список расширений в | зыполняемых файл | 106             | ОК Отмена |

The Create resources (Создание ресурсов) dialog box consists of two parts:

 the Generate new operation (Формирование новой операции) group of fields allows you to specify an option for selecting resources and setting additional conditions. You can set several conditions for one option. Adding resources by an option and an additional condition is called an operation. Multiple operations can be performed for one option.

To perform an operation, select an option, set additional conditions and click **Add operation (Добавить операцию)**.

 the Sequence of operations (Последовательность операций) group of fields displays the sequence of the performed operations. You can find the parameters used for adding new files for IC in the table below:

| Parameter                                                    | Description                                                                                                    |
|--------------------------------------------------------------|----------------------------------------------------------------------------------------------------|
| Resource selection<br>option                                 | <ul> <li>Two options are available:</li> <li>Selected files (Выбранные файлы) (standard file selection procedure; no additional conditions available);</li> <li>Files by directory (Файлы по каталогу) (files included in the specified directory are added; nesting is taken into account; you can use a filter)</li> </ul> |
| Consider the nested<br>structure.<br>All files.<br>By filter | Parameters available only if the <b>Files by directory (Файлы</b><br>по каталогу) option                                                                                                    |

#### 4. Configure resource selection parameters.

Then, proceed to one of the following steps depending on the selected option:

| If you selected                        | proceed to step: |
|----------------------------------------|------------------|
| Selected files<br>(Выбранные файлы)    | 5                |
| Files in folder<br>(Файлы по каталогу) | 7                |

#### 5. Click Add operation (Добавить операцию).

Windows Explorer appears.

#### 6. Select the required files.

The new operations are added to the list in the **Operation sequence** (Последовательность операций) section.

| Создание ресурсов                                | ×                       |
|--------------------------------------------------|-------------------------|
| Формирование новой операции:                     |                         |
| Выбранные файлы 🗸 💿 Все файлы                    | Фильтры файлов: 📔 🗙 🛊 🧈 |
| Учитывать вложенность ОПо фильтру                | *.exe                   |
| Добавить операцию                                |                         |
| Последовательность операций:                     |                         |
| Операция                                         | X                       |
| Bыбранные файлы: С:\Program Files\Common File    | s\System\DirectDB.dll   |
| ED Выбранные фаилы: С: Vrogram Files Common File | s/System/wab32.dll      |
| Es oblyannais danas, c. tragan nes common ne     | pystem (nduszi es.un    |
| Удалить операции                                 |                         |
| Учитывать список расширений выполняемых фай      | лов ОК Отмена           |

Each file has the respective operation.

Note. If you need to delete operations, select them in the list and click **Delete operations (Удалить** операции).

Then:

- if you do not need to add other resources, proceed to step 9.
- if you need to add other resources, return to step **4**.
- Configure additional parameters (to use the filter, double-click a line in the File filters (Фильтры файлов) list) and click Add operation (Добавить операцию).

Windows Explorer appears.

**8.** Select the required folder and click **OK**.

The new operation is added to the list in the **Opeation sequence** (Последовательность операций) section.

| Создание ресурсов                                                                                 |                                                   |                          | ×         |
|---------------------------------------------------------------------------------------------------|---------------------------------------------------|--------------------------|-----------|
| Формирование новой операции:<br>Файлы по каталогу ✓<br>Учитывать вложенность<br>Добавить операцию | <ul> <li>Все файлы</li> <li>По фильтру</li> </ul> | Фильтры файлов:<br>*.exe |           |
| Последовательность операций:<br>Операция                                                          |                                                   |                          |           |
| ஸ்ரு முகல் பிலை பிலை பிலை பிலை பிலை பிலை பிலை பிலை                                                | s\(bce)                                           |                          |           |
| Удалить операции                                                                                  |                                                   |                          |           |
| 🗹 Учитывать список расширений в                                                                   | ыполняемых файл                                   | пов                      | ОК Отмена |

#### Then:

- if you do not need to add other resources, proceed to step 9.
- if you need to add other resources, return to 4.
- 9. Make sure that you added all the required resources. Click **OK**.

The **Create resources (Создание ресурсов)** dialog box is closed. The new resouces are added to the data model.

| 🕅 Группы ресурсов          |                |                     | _            | _    | _        | _      |
|----------------------------|----------------|---------------------|--------------|------|----------|--------|
| Структура 🗙 🗙              | Имя ^          | Изменен             | Путь         | Тип  | Контроль | Группы |
| + 🐶 🐶 🗶 🛅                  | DirectDB.dll   | 11.12.2017 11:45:14 | C:\Program F | Файл | ДА       | 1      |
| 🫅 Группы ресурсов          | 🐻 wab32.dll    | 11.12.2017 11:45:14 | C:\Program F | Файл | ДА       | 1      |
| 🖌 📄 Секторы жестких диско  | 🐻 wab32res.dll | 11.12.2017 11:45:14 | C:\Program F | Файл | ДА       | 1      |
| — 🖌 🛅 Модули ПО для ПАК "( |                |                     |              |      |          |        |
| 🖶 📺 Группа файлов          |                |                     |              |      |          |        |
| 😁 🙀 Объекты реестра        |                |                     |              |      |          |        |
| 🛛 🚦 📴 Оборудование         |                |                     |              |      |          |        |

To create a group of files (using Task generator):

1. In the Categories (Категории) section (see Fig. 1 on p. 11), select Resource groups (Группы ресурсов). In the menu, select Service | Task generator (Сервис I Генератор задач).

A dialog box appears as in the figure below.

|                                    | програнны для создания п                                       | ювых задач:                                        |             |
|------------------------------------|----------------------------------------------------------------|----------------------------------------------------|-------------|
| оиск по:                           | информации из MSInstall                                        | er (КЦ) 🗸 🗸                                        | Выделить вс |
| Microsoft<br>Microsoft<br>ΠΑΚ "Cob | Visual C++ 2010 x64 Redis<br>Visual C++ 2010 x86 Redis<br>оль" | tributable - 10.0.40219<br>tributable - 10.0.40219 |             |
|                                    |                                                                |                                                    |             |
| ]ополните                          | 2льно:                                                         |                                                    |             |
| 1ополните<br><u>И</u> гнори        | ельно:<br>ровать объекты реестра                               | Помечать выпо.                                     | лняемые     |

- **2.** In the **Search by** (Πομcκ πο) drop-down list, select a source to search for programs.
- **3.** Select the required programs in the list and, in the **Advanced** (Дополнительно) section, set the additional conditions (see the table below).

| Tip. To select multiple programs, | use | <ctrl>.</ctrl> | То | select | all | objects | in | the | list, | select | the | Select | all |
|-----------------------------------|-----|----------------|----|--------|-----|---------|----|-----|-------|--------|-----|--------|-----|
| (Выделить все) check box.         |     |                |    |        |     |         |    |     |       |        |     |        |     |

| Condition                          | Description                                                                                                    |
|------------------------------------|----------------------------------------------------------------------------------------------------|
| Ignore<br>regsitry<br>items        | Registry items are not added to tasks                                                                                                    |
| Replace<br>paths with<br>variables | Absolute paths to files and folders are replaced with Windows environment variables                                                                                                    |
| Add<br>dependence<br>modules       | Dependent modules are added to a resource group where the source<br>file is located.<br>Dependent modules are files that determine source file execution. For<br>example, drivers and libraries that are not parts of applications run<br>directly by user but without these drivers and libraries the application<br>cannot run. |
| Mark<br>executables                | File with extensions specified in the <b>Executing (Выполняемый)</b> field are marked                                                                                                    |

Note. If you select data from MSInstaller (информации из MSInstaller) in the Search by (Поиск по) drop-down list, you can configure all the additional conditions listed above.

If you select shortcuts in the Start menu (ярлыкам из меню "Пуск") in the Search by (Поиск no) drop-down list, you can set only the Replace path with variables (Менять пути на переменные) and Mark executables (Помечать выполняемые) conditions.

4. Click OK.

When the generation process is completed, you receive the respective message.

5. Click **OK**.

The new resources are added to the data model.

| 🕅 Группы ресурсов             |                        |                     |             |      |          |       |  |
|-------------------------------|------------------------|---------------------|-------------|------|----------|-------|--|
| Структура 🗙 🗙                 | Имя ^                  | Изменен             | Путь        | Тип  | Контроль | Групп |  |
| 🛨 😳 🐛 🗱 🛅                     | 🐻 ADVAPI32.dll         | 11.12.2017 11:49:25 | C:\Windows\ | Файл | ДА       | 1     |  |
| 🫅 Группы ресурсов             | 🐻 apphelp.dll          | 11.12.2017 11:49:25 | C:\Windows\ | Файл | ДА       | 1     |  |
| 🛶 🖌 🔚 Секторы жестких диско   | 🐻 Bcp47Langs.dll       | 11.12.2017 11:49:25 | C:\Windows\ | Файл | ДА       | 1     |  |
| — 🗸 🛅 Модули ПО для ПАК "(    | 🐻 bcrypt.dll           | 11.12.2017 11:49:25 | C:\Windows\ | Файл | ДА       | 1     |  |
| 😁 🛅 Группа файлов             | B bcryptPrimitives.dll | 11.12.2017 11:49:25 | C:\Windows\ | Файл | ДА       | 1     |  |
| — 😁 🎆 Объекты реестра         | 🐻 charmap.exe          | 11.12.2017 11:49:17 | C:\Windows\ | Файл | ДА       | 1     |  |
| 🤋 📻 Оборудование              | 🐻 CHARTV.dll           | 11.12.2017 11:49:25 | C:\Windows\ | Файл | ДА       | 1     |  |
| — Ө 📺 Каталог 'С:\Sobol'      | 🐻 combase.dll          | 11.12.2017 11:49:25 | C:\Windows\ | Файл | ДА       | 1     |  |
| 🖙 🖌 📳 System Tools - Characte | COMCTL32.dll           | 11.12.2017 11:49:25 | C:\Windows\ | Файл | ДА       | 1     |  |

#### **Create a sector group**

To create a hard drive sector group:

- 1. In the Categories (Категории) section, click Resource groups (Группы ресурсов).
- 2. In Structure (Структура) , right- click Resource groups<br/>(Группы ресурсов) and select Create group | Manually<br/>(Создать группу | Вручную).

The **Create resource group (Создание группы ресурсов)** dialog box appears (см. Fig. 2 on p. **13**).

- **3.** Take the following steps:
  - in the Name (Имя) and Description (Описание) text boxes, enter the group name and some additional information, if necessary;
  - in the Type (Тип) drop-down list, select Hard drive sectors (Секторы жестких дисков);
  - click **OK**.
  - In Structure (Структура), right-click a folder of the group created earlier and select Add | New resources (Добавить ресурсы I Несколько новых).

The Create resources (Создание ресурсов) dialog box appears.

4. Click Add operation (Добавить операцию).

A dialog box appears as in the figure below.

| 💽 Секторы            |    | _          |            | ×   |
|----------------------|----|------------|------------|-----|
| Выберите сектор      |    |            |            |     |
| Де Диск 0            | Па | араметр    | Значение   |     |
| Master Boot Record   |    | Основные   |            |     |
| GPT Header           |    | Диск       | Диск 0     |     |
| I I NTFS Boot Sector |    | Имя        | Samsung SS | D 8 |
|                      |    | Стиль разд | GUID табли | ца  |
|                      |    | Емкость    | 476940 ME  |     |
|                      |    | BIOS       |            |     |
|                      |    | Номер дис  | 1          |     |
|                      |    | Физическ   | 0x0000     |     |
|                      |    |            |            |     |
|                      |    | ОК         | Отме       | на  |

5. Select the required sectors and click OK.

The selected operation is added to the list in the **Operation sequence** (Последовательность операций) section.

| Jaanue pecypeos                                                            | ×   |
|----------------------------------------------------------------------------|-----|
| Формирование новой операции:<br>Секторы дисков У Все файлы Фильтры файлов: | - ] |
| Учитывать вложенность ОПо фильтру                                          |     |
| Добавить операцию                                                          |     |
| Последовательность операций:                                               |     |
| Операция                                                                   |     |
| ि Секторы дисков: Диск 0\Master Boot Record #0000                          |     |
| Удалить операции                                                           |     |
| ОК Отмена                                                                  |     |

Note. If you need to delete operations, select them in the list and click **Delete operations (Удалить** операции).

6. Click OK.

The Create resources (Создание ресурсов) dialog box is closed.

#### Creating a group of registry items

IC template management program allows you to create the following groups of registry items: registry keys with variables (using the **By registry key (По ключу реестра)** and **Manually (Вручную)** commands) and registry items with variables.

To create a group of registry keys with variables (the By registry key (По ключу реестра) command):

- 1. In the Categories (Категории) section, click Resource groups (Группы ресурсов).
- 2. In Structure (Структура), right- click Resource groups (Группы ресурсов) and select Create group | By registry key (Создать группу | По ключу реестра).

The **Registry (Просмотр реестра)** dialog box appears as in the figure below.

| 🔳 Просмотр реестра — 🗆                                                                                                    | ×    |
|----------------------------------------------------------------------------------------------------|------|
| Выберите ключ реестра для создания группы:                                                                                                    |      |
| EUDC<br>Every Keyboard Layout                                                                                                    | ^    |
| Printers                                                                                                    |      |
|                                                                                                    |      |
| Even becauge                                                                                                    |      |
| i → ··· → Microsoft                                                                                                    |      |
| ⊡                                                                                                    |      |
| AppContainer                                                                                                    |      |
| iantic in the second second s | 287; |
| <pre></pre>                                                                                                    | >    |
| ОК Отм                                                                                                    | ена  |

**3.** Select the required registry item and click **OK**. In the appeared dialog box, click **OK**.

To create a group of registry keys with variables (the Manually (Вручную) command):

- In the Categories (Категории) section (see Fig. 1 on p. 11), click Resource groups (Группы ресурсов).
- 2. In Structure (Структура) , right- click Resource groups<br/>(Группы ресурсов) and select Create group | Manually<br/>(Создать группу | Вручную).

The **Create resource (Создание группы ресурсов)** group dialog box appears (see Fig. 2 on p. **13**).

- **3.** Take the following steps:
  - in the Name (Имя) and Description (Описание) text boxes, enter the group name and some additional information, if necessary;
  - in the Type (Тип) drop-down list, select Registry items (Объекты реестра);
  - click **OK**.
- 4. In Structure (Структура), right-click a folder of the created group and select Add | New Resources (Добавить ресурсы | Несколько новых).

The **Create resources (Создание ресурсов)** dialog box appears as in the figure below.

| opinipoblinie noboli onepilatini |        |              |                 |   |
|----------------------------------|--------|--------------|-----------------|---|
| Переменные по ключу              | $\sim$ | 🔵 Все файлы  | Фильтры файлов: |   |
| Учитывать вложенность            |        | 🔿 По фильтру |                 |   |
| Добавить операцию                |        |              |                 |   |
| оследовательность операций:      |        |              |                 |   |
| Операция                         |        |              |                 | X |
|                                  |        |              |                 |   |
|                                  |        |              |                 |   |
|                                  |        |              |                 |   |
|                                  |        |              |                 |   |
|                                  |        |              |                 |   |
|                                  |        |              |                 |   |

5. In the Create new operation (Формирование новой операции) dropdown list, select Keys with variables (Ключи с переменными). Click Add Operation (Добавить операцию).

The **Registry (Просмотр реестра)** dialog box appears.

6. Select the required registry items and click **OK**.

The new operation is added to the list in the **Opeation sequence** (Последовательность операций) section.

|                           | 1/1:                          |                 |   |
|---------------------------|-------------------------------|-----------------|---|
| Ключи с переменными       | <ul> <li>Все файлы</li> </ul> | Фильтры файлов: |   |
| Учитывать вложенность     | 🔿 По фильтру                  |                 |   |
| Добавить операцию         |                               |                 |   |
| оследовательность операци | ай:                           |                 |   |
| Операция                  |                               |                 | X |
| 📲 Ключи с переменными: Н  | KEY_LOCAL_MACHINE             | SYSTEM          |   |
|                           |                               |                 |   |
|                           |                               |                 |   |
|                           |                               |                 |   |
|                           |                               |                 |   |
|                           |                               |                 |   |

7. Click **OK**.

The Create resources (Создание ресурсов) dialog box is closed.

To create a group of registry key variables:

- 1. Take steps 1-4 of the previous procedure.
- 2. In the Create new operation (Формирование новой операции) dropdown list, Select Variables by key (Переменные по ключу). Click Add operation (Добавить операцию).

The **Registry (Просмотр реестра)** dialog box appears.

3. Select the required registry items and click OK.

The new operation is added to the list in the **Opeation sequence** (Последовательность операций) section.

| Теременные по ключу        | 🗸 🗌 Все фа    | йлы Фильтры файлов: | : |   |
|----------------------------|---------------|---------------------|---|---|
| Учитывать вложенность      | О По фил      | ътру                |   |   |
| Добавить операцию          |               |                     |   |   |
| оследовательность операций | :             |                     |   |   |
| Операция                   |               |                     |   | X |
| Переменные по ключу: НК    | EY_LOCAL_MACH | HINE\SYSTEM\Select  |   |   |
|                            |               |                     |   |   |
|                            |               |                     |   |   |
|                            |               |                     |   |   |
|                            |               |                     |   |   |
|                            |               |                     |   |   |

4. Click OK.

The Create resources (Создание ресурсов) dialog box is closed.

#### To create a group of PCI devices and SMBIOS structures:

- 1. In the Categories (Категории) section (see Fig. 1 on p. 11), click Resource groups (Группы ресурсов).
- 2. In Structure (Структура), right- click Resource groups (Группы ресурсов) and select Create group | Manually (Создать группу | Вручную).

The **Create resource group (Создание группы ресурсов)** dialog box appears (см. Fig. 2 on p. **13**).

- **3.** Take the following steps:
  - in the Name (Имя) and Description (Описание) text boxes, enter the group name and some additional information, if necessary;
  - in the Туре (Тип) drop- down list, select Device configuration (Конфигурация оборудования);
  - Click **OK**.
- 4. In Structure (Структура), right-click a folder of the created group and select Add | New resources (Добавить ресурсы | Несколько новых).

The Create resources (Создание ресурсов) dialog box appears.

5. Click Add operation (Добавить операцию).

A dialog box appears as in the figure below.

|   | -        |                                              | ×                                      |
|---|----------|----------------------------------------------|----------------------------------------|
|   |          |                                              |                                        |
| ^ | Параметр | Значение                                     |                                        |
|   | Группа   | DESKTOP-M                                    | 7F                                     |
|   |          |                                              |                                        |
|   |          |                                              |                                        |
|   |          |                                              |                                        |
|   |          |                                              |                                        |
|   |          |                                              |                                        |
|   |          |                                              |                                        |
|   |          |                                              |                                        |
|   |          |                                              |                                        |
|   |          |                                              |                                        |
|   |          |                                              |                                        |
|   |          |                                              |                                        |
| 4 |          |                                              |                                        |
|   | ,        |                                              |                                        |
|   | ОК       | Отме                                         | на                                     |
|   | *        | <ul> <li>Параметр</li> <li>Группа</li> </ul> | Параметр Значение     Группа DESKTOP-M |

#### 6. Select the required resources and click OK.

The new operations are added to the list in the **Opeation sequence** (Последовательность операций) section.

| оздание ресурсов                                                           |                                    |                                |              | ×        |
|----------------------------------------------------------------------------|------------------------------------|--------------------------------|--------------|----------|
| Формирование новой операции:                                               |                                    |                                |              |          |
| Конфигурация оборудования \vee                                             | 🔵 Все файлы                        | Фильтры файлов:                |              |          |
| Учитывать вложенность                                                      | 🔿 По фильтру                       |                                |              |          |
| Добавить операцию                                                          |                                    |                                |              |          |
| Последовательность операций:                                               |                                    |                                |              |          |
| Операция                                                                   |                                    |                                |              | <u>۱</u> |
| Конфигурация оборудования: Р Конфигурация оборудования: S Удалить операции | 'CI\Контроллеры<br>MBIOS\BIOS #000 | IDE АТА/АТАРІ\Стандартны<br>00 | й контроллер |          |
|                                                                            |                                    |                                | ОК           | Отмена   |
|                                                                            |                                    |                                |              |          |

Note. If you need to delete operations, select them in the list and click **Delete operations (Удалить** операции).

7. Click OK.

The Create resources (Создание ресурсов) dialog box is closed.

#### Add objects to a job

To add objects:

 In the Categories (Категории) section, click Jobs (Задания). The Jobs (Задания) panel appears as in the figure below.

| 💩 Задания                  |                        |                     |                    |          |          |
|----------------------------|------------------------|---------------------|--------------------|----------|----------|
| Структура 🗙                | Имя                    | Изменено            | Описание           | Субъекты | Содержит |
| + 5 5 * 6                  | 💵 Контроль целостности | 08.12.2017 16:07:27 | Задание на контрол | 1        | 1        |
| 🫅 Задания                  |                        |                     |                    |          |          |
| 💮 🖌 🎟 Контроль целостности |                        |                     |                    |          |          |
|                            |                        |                     |                    |          |          |
|                            |                        |                     |                    |          |          |

2. In Structure (Структура), right- click Integrity check (Контроль целостности) and select Add tasks/groups | Existing (Добавить задачи/группы | Существующие).

A dialog box appears as in the figure below.

| Добавление подчиненных объектов к выбранному |           |   |  |  |
|----------------------------------------------|-----------|---|--|--|
| Выберите объекты для добавления:             |           |   |  |  |
| Объект                                       | Принадл ^ | ^ |  |  |
| System Tools - Character Map                 | 0         |   |  |  |
| 📺 Группа файлов                              | 0         |   |  |  |
| 🙀 Объекты реестра                            | 0         |   |  |  |
| Оборудование                                 | 0         |   |  |  |
| Каталог 'C:\Sobol'                           | 0         |   |  |  |
| 🧱 Ключ 'HKEY_USERS\.DEFAULT\Keyboar          | 0         |   |  |  |
| 🔁 Секторы жестких дисков                     | 1         |   |  |  |
| 🛅 Модули ПО для ПАК "Соболь"                 | 1         |   |  |  |
| 🛅 System Tools - Character Мар Файлы         | 1         | × |  |  |
| Выделить все ОК                              | Отмена    | 3 |  |  |

3. Select objects to be added an click OK.

The new objects are added to Structure (Структура) and to the list of objects.

| <b>ы</b> Задания           |                       |                     |                  |             | _        |
|----------------------------|-----------------------|---------------------|------------------|-------------|----------|
| Структура 🗙                | Имя                   | Изменена            | Описание         | Принадлежит | Содержит |
| + 🕹 🖕 🗶 🛅                  | ПАК "Соболь"          | 11.12.2017 15:40:34 | ПО для ПАК "Собо | 1           | 2        |
| 🧰 Задания                  | 🔚 Секторы жестких дис | 11.12.2017 15:40:34 |                  | 2           | 8        |
| 🗄 🗸 💵 Контроль целостности |                       |                     |                  |             |          |
|                            |                       |                     |                  |             |          |

#### **Removing objects from a job**

You can either remove objects softly or remove them permanently.

#### To soft remove objects:

- In the Categories (Категории) section (see Fig. 1 on p. 11), select Jobs (Задания).
- In Structure (Структура) or in the list of objects, right-click the object folder to be soft removed. For a resource group, select Remove from | Task/Job (Исключить из | Задачи/Задания); for a task, select Remove from | Job (Исключить из | Задания).

A dialog box prompting you to confirm the procedure appears.

3. Click Yes (Да).

The object is removed from the job.

**4.** To restore the object, perform steps **2** and **3** of the **Add objects to job** (Добавление объектов в задание на КЦ) procedure (see p. 24).

#### To remove objects permanently:

- In the Categories (Категории) section (see Fig. 1 on p. 11), select Jobs (Задания).
- 2. In Structure (Структура) or in the list of objects, right-click the required object and click Remove (Удалить).

A dialog box appears as in the figure below.

| Удаление группы (Каталог 'C:\Sobol')          | ×              |  |
|-----------------------------------------------|----------------|--|
| Данные объекты принадлежат к объектам:        |                |  |
| Контроль целостности                          |                |  |
|                                               |                |  |
|                                               |                |  |
|                                               |                |  |
|                                               |                |  |
| и содержат следующие объекты:                 |                |  |
| C:\Sobol\files.chk                            | ~              |  |
| C:\Sobol\files.nam<br>C:\Sobol\i ocalbost.sdb |                |  |
| C:\Sobol\pci.chk                              |                |  |
| C:\Sobol\pci.nam                              |                |  |
| C:\Sobol\registry.chk                         | ~              |  |
|                                               |                |  |
| объектами. Продолжить ?                       | перечисленныни |  |
|                                               | Her            |  |
| УДАЛЯТЬ ПОДЧИНЕННЫЕ Да                        | нет            |  |

3. Click Yes (Да).

The object is removed from the job.

# Calculate reference checksums

After you configured and saved the IC list, you must calculate reference checksums.

Attention! Before calculating reference checksums, remove all USB Mass Storage devices from your computer (USB, CD, DVD and removable drives, etc.).

#### To calculate reference checksums:

- 1. Restart your computer and log on to the system as Sobol administrator (see [1]).
- 2. Enable the IC mechanism (see [1]).
- **3.** In the administrator menu, go to **Integrity Check**, in the **Calculate checksums** section, select **Start**.

Reference checksums are being calculated. A window that displays the calculation progress appears.

To cancel the calculation, either press **<Esc>** or select **Cancel**. If an error occurs, the calculation will be stopped and you will receive the respective message. Read the message and, to continue, press any key.

Reference checksums are calculated successfully if no errors occurred during the calculation (the Errors field has 0 value).

If an error occurs, determine and fix the problem. For detailed information about error messages, see [1] or p. 43.

# Create a report about controlled objects

The IC template management program allows you to create an rtf file that contains the list of controlled objects. The list also contains paths to each added object.

#### To create a report:

- Run the IC template management program. In Menu (see Fig. 1 on p. 11), select Service | Reports | Computer resources (Сервис | Отчеты | Ресурсы рабочей станции).
- In the Computer resources (Ресурсы рабочей станции) dialog box, if necesary, change the report file name and its destination folder. To configure report view parameters, click Advanced (Дополнительно).
- 3. Click Create (Построить).

# Saving, importing and exporting a data model

# Replace environment variable

To ensure proper operation of a data model that was moved from one computer to another and while exporting specific resources, tasks and jobs, you might need to replace absolute paths with environment variables.

This procedure is performed on a computer from which a data model (or its items) is moved.

Replacing environment variables with absolute paths is a reverse procedure that is performed to restore absolute paths.

#### To replace environment variables:

**1.** In a data model, right- click the required resource and click **Environment** variables (Переменные окружения).

A dialog box that contains the list of existing environment variables appears.

- 2. Selected the objects to be replaced:
  - To replace absolute paths with environment variables, keep the default option.
  - To replace environment variables with absolute paths, select Environment variable names with path values in files and folders (Имена переменных окружения на значение путей в файлах и папках).
- 3. Select the required variables in the list.
- 4. Click OK.

# Save a data model

You can save any changes in a data model's configuration performed during IC template management program operation.

#### To save a data model:

Take one of the following actions:

- on the toolbar, click 🖾 (Сохранить модель);
- press <Ctrl>+<S>;
- in the File (Файл) menu, click Save (Сохранить).

### Export a data model

#### To export a data model:

 In the File (Файл) menu, click Export model to XML (Экспорт модели в XML).

The Export data model (Экспорт модели данных) dialog box appears.

| Экспорт модели данных              | ×         |
|------------------------------------|-----------|
| Путь к выходному файлу:            |           |
| C:\Users\user\Documents\Woname.xml | Выбрать   |
|                                    | ОК Отмена |

- 2. In the **Output file path (Путь к выходному файлу)** text box, enter the full file name (its path and its name). You can also use Windows Explorer. To open Windows Explorer, click **Browse (Выбрать)**.
- 3. Click OK.

When the export is completed, you receive the respective message.

4. Click **OK**.

### Import a data model

#### To import a data model:

- In the File (Файл) menu, click Import model from XML (Импорт модели из XML).
- 2. If you have not saved changes performed earlier, you will receive the respective warning message. Click **Yes (Да)**.

The Import data model (Импорт модели данных) dialog box appears.

| Импорт модели данных Х                             |
|----------------------------------------------------|
| <u>П</u> уть к входному файлу:                     |
| C:\Users\user\Documents\Woname.xml                 |
| Тип вносимых изменений:                            |
| О Предварительная очистка модели перед импортом    |
| • Добавление импортируемых объектов к существующим |
| 🗹 С учетом существующих групп, задач и заданий     |
| Импортируемые объекты:                             |
| Задачи Группы ресурсов Ресурсы                     |
| <u>О</u> К О <u>т</u> мена                         |

- In the Input file path (Путь к входному файлу) text box, enter the path and the full name of the file that contains data about the model object. You can also use Windows Explorer. To open Windows Explorer, click Browse (Выбрать).
- **4.** In the **Change type (Тип вносимых изменений)** section, select the required import option. To do so, select one of the following:

Clear model before the import Предварительная очистка модели перед импортом

All objects of the current data model are deleted. When the import is completed, the data model contains only the objects that were added from the imported file

Add new objects to existing ones Добавление импортируемых объектов к существующим

The data model contains both the imported objects and the objects from the previous data model. Some objects can be duplicated during the import if you have selected the **Keep existing groups, tasks and jobs (С учетом существующих групп, задач и заданий)** or the data model already contained objects with the same names. For **Tasks (Задачи)** and **Resource groups (Группы ресурсов)**, the objects are duplicated and the duplicate object has the following name format: **object\_name<N>** where **N** is the sequence number of the duplicate object. For **Resources (Ресурсы)**, the objects are not duplicated

- **5.** In the **Objects for import (Импортируемые объекты)** section, select the required object types. If the selected file does not contain data about object of some type, the respective check box will be disabled.
- 6. Click OK.
  - When the objects are imported, you receive the respective message.
- **7.** Click **OK**.

# Create a file to export the Sobol log

Sobol software allows you to create a file to export the event log with the specific number of events.

#### To create a file to export log:

 In the main menu (see Fig. 1 on p. 11), select Service | Additional files (Сервис I Дополнительные файлы).

The Additional files (Создание дополнительных файлов) dialog box appears.

| Создание дополнительных файлов             | ×                   |
|--------------------------------------------|---------------------|
| Файл для экспорта журнала<br>Путь к файлу: | Количество записей: |
| Файл для кода расширения UEFI/BIOS         |                     |
| Путь к файлу:                              |                     |
|                                            | Создать Отмена      |

#### Fig. 3 The Additional files dialog box

- 2. Enter the full file name (the path and the name):
  - either type the full name in the Path to file (Путь к файлу) text box;
  - or use Windows Explorer, click , select a destination folder and enter a name for the file.

Note. The file must be in the csv format.

- **3.** In **the Number of events (Количество записей)** text box, specify the required number of events to be exported.
- 4. Click Create (Создать).

The file is created in the specified destination folder.

Note. If you create less than two files at the same time, you receive the error message. Click OK, then, in the Additional files (Создание дополнительных файлов) dialog box, click Cancel (Отмена). The specified files will be created anyway.

# Create a file to save UEFI Option ROM

Sobol software allows you to create a file to save UEFI Option ROM.

To create a file to save UEFI Option ROM:

 In the main menu (see Fig. 1 on p. 11), select Service | Additional files (Сервис | Дополнительные файлы).

The **Additional files (Создание дополнительных файлов)** dialog box appears.

- **2.** Enter the full file name (the path and the name):
  - either type the full name in the Path to file (Путь к файлу) text box;
  - or use Windows Explorer, click ...., select a destination folder and enter a name for the file.

Note. The file must be in the bin format.

3. Click Create (Создать).

The file is created in the specified destination folder.

Note. If you create less than two files at the same time, you receive the error message. Click OK, then, in the Additional files (Создание дополнительных файлов) dialog box, click Cancel (Отмена). The specified files will be created anyway.

# Chapter 3 Sobol software for Linux

# Installation

The IC template management program is installed using vib/rpm/deb packages respectively to a Linux distribution.

#### To install Sobol software on VMware vSphere ESXi 6:

- Power off all VMs on the server controlled by VMware vSphere ESXi 6 (hereinafter ESXi system).
- 2. To copy an installation package to the server, run the following command:

scp sobol.vib root@<ip>

where  $\langle ip \rangle$  — the IP address of the server.

- **3.** Connect to the server via SSH. To do so:
  - run the ESXi system;
  - press <F2>;
  - enter the administrator password (the password is set during ESXi system installation);
  - run Troubleshooting Options I Enable SSH;
  - connect to the server using a SSH client:

ssh <ip> -l root

where  $\langle ip \rangle$  — IP address of a VM.

4. Switch the server to maintenance mode:

```
vim-cmd hostsvc/maintenance_mode_enter
```

5. Install the vib package with Sobol software:

```
esxcli software vib install --no-sig-check -v /sobol.vib
```

6. Disable maintenance mode:

vim-cmd hostsvc/maintenance\_mode\_exit

Sobol software is installed on the server.

#### To install Sobol software on other operating systems within Linux family:

- **1.** Insert the installation disk. Run a terminal emulator. Go to a program installation directory for the respective Linux distribution.
- **2.** According to the selected distribution and the architecture (see on p. **30**) run the following command:
  - for rpm packages:

rpm -ivh <PACKAGE NAME>

for deb packages:

dpkg -i <PACKAGE NAME>

Sobol software is installed on the computer and the default list of IC templates is created.

# Uninstallation

You can use different commands to uninstall Sobol software respectively to the distribution and the architecture (see on p. **30**).

#### To uninstall Sobol software on VMware vSphere ESXi 6:

- **1.** Power off all VMs on the server.
- 2. Switch the server to maintenance mode: vim-cmd hostsvc/maintenance\_mode\_enter
- **3.** Delete the vib package that contains Sobol software:

esxcli software vib remove --vibname=sobol

Disable maintenance mode:
 vim-cmd hostsvc/maintenance mode exit

The IC template management program is uninstalled.

#### To uninstall Sobol software on other operating systems:

**1.** For rpm packages, run the following command:

rpm -e sobol

**2.** For deb packages, run the following command:

dpkg --purge sobol

The IC template management program is uninstalled.

# Integrity check configuration

You can configure the IC mechanism in Linux using either the graphical interface or the command line.

To configure the IC mechanism, perform the following procedures:

Modify the lists of IC objects (see p. 32, p. 35, p. 37, p. 38).
 Attention! After modifying the lists of IC objects, calculate reference checksums (see step 3).

Franklantha IC manhanism if it was disabled (see [4] Trate suits (Charle)

- **2.** Enable the IC mechanism if it was disabled (see [1], **Integrity Check**).
- **3.** Calculate reference checksums (see p. **39**).

Attention! If you modified hard drive sectors (for example, using fdisk) when the IC mechanism is enabled, restore original IC templates and calculate reference checksums.

The IC template management program also allows you to:

- create reports about controlled objects (see p. 34);
- create a file to export Sobol logs (see p. 39);
- create a file to save UEFI Option ROM (see p. 40).

# Configuring the IC mechanism using the graphical interface

# Run the IC template management program

#### To run Sobol software:

- 1. Run the IC template management program. To do so:
  - either use the IC template management shortcut;
  - or run gtk-scheck file from terminal emulator using the following command: /usr/bin/gtk-scheck

**Note.** If IC template management program cannot run, the previous session is not ended yet. Make sure that **gtk-scheck** file is in **/var/log** directory. Delete the file and run the program again.

2. In the appeared dialog box, enter the administrator password and press <Enter>.

A dialog box appears as in the figure below.

| 🥺 🖨 🗉 Управление шаблонами КЦ |                                                                                                    |
|-------------------------------|----------------------------------------------------------------------------------------------------|
| Файлы Секторы Информация      |                                                                                                    |
| ► 🐱 /dev/sda1                 | Код БЕЗОПАСНОСТИ<br>Сохранить<br>Очистить<br>По умолчанию<br>Выбрано файлов:<br>25<br>Общий размер:<br>392199 байт |
|                               | Закрыть                                                                                                    |

Note. The provided screenshots are taken in Ubuntu 14.04 LTS Desktop with Unity graphical shell.

If Sobol card is not attached to a computer, you receive the respective warning message. To continue working with the program, click **OK**.

# Modify the lists of IC objects

The original lists of files and sectors are created after Sobol software is installed. You can add/remove IC objects to/from these lists.

Attention! After modifying the lists, calculate reference checksums (see p. 39).

#### To modify the list of files:

- 1. Run the IC template management program (see above).
- 2. Select the Files (Файлы) tab.

A hard drive (drives) file structure appears as in the figure below.

| 😣 🗖 🗊 Управление шаблонами КЦ                                                                                                    |                                                           |
|----------------------------------------------------------------------------------------------------|-----------------------------------------------------------|
| Файлы Секторы Информация                                                                                                    |                                                           |
| ✓ /dev/sda1 <ul> <li>□ bin</li> <li>□ boot</li> <li>□ cdrom</li> <li>☑ etc</li> <li>□ home</li> <li>☑ lib</li> <li>☑ lib</li> </ul>                                                                                                    | код БЕЗОПАСНОСТИ<br>Сохранить<br>Очистить<br>По умолчанию |
| <ul> <li>introduction</li> <li>introduction</li> <li>intro</li></ul> | Выбрано файлов:<br>25<br>Общий размер:<br>392199 байт     |
|                                                                                                    | Закрыть                                                   |

3. Select the files to be checked by the IC mechanism.

Attention! You cannot add the following files to the list:

- files of logical drives included in LVM volumes;
- files located in unsupported file systems;
- non-regular files;
- temporary files;
- files with names longer than 253 characters;
- file with names longer than 8 characters located in FAT sections.

To select/remove files:

• right-click (1);

Tip.

- To select multiple files in a row, click the first file in the row. Then hold <Shift> and right-click (not the file name) next to the last file in the row. While removing multiple files in a row make sure that the last file in the row is marked with 2.
- To select/remove all the files of a hard drive or its section, right-click (1) or (1) next to the required object in the list.
- to select files from the default IC template, click Default (По умолчанию) and, in the appeared dialog box, click Yes (Да);
- to remove all the files, click **Clear (Очистить)** and, in the appeared dialog box, click **Yes (Да)**.
- 4. After you selected all the required files, click Save (Сохранить).

In the appeared dialog box, click:

- Yes (**Ja**) to save all changes and rewrite the template file;
- No (Her) to discard all changes.
- 5. To exit the program, click Quit (Закрыть).

The list of selected files is saved to **files.nam** file.

#### To modify the list of sectors:

- 1. Run the IC template management program (see p. 31).
- 2. Select the Sectors (Секторы) tab.

A hard drive (drives) structure appears as in the figure below.

| 😣 🖨 🗉 Управление шаблонами КЦ                                                                                                    |                                                           |
|----------------------------------------------------------------------------------------------------|-----------------------------------------------------------|
| Файлы Секторы Информация                                                                                                    |                                                           |
| <ul> <li>✓ /dev/sda</li> <li>✓ Главная загрузочная запись</li> <li>✓ Загрузочный сектор (/dev/sda1, ext4)</li> <li>✓ № Расширенный раздел (/dev/sda2)</li> <li>✓ Вторичная MBR</li> </ul> | код БЕЗОПАСНОСТИ<br>Сохранить<br>Очистить<br>По умолчанию |
|                                                                                                    | Выбрано секторов:<br>3<br>Общий размер:<br>1536 байт      |
|                                                                                                    | Закрыть                                                   |

**3.** Select the sectors to be checked by the IC mechanism.

To select/remove sectors:

right-click (1)(1);

#### Tip.

- To select multiple sectors in a row, click the first one in the row. Then, hold <Shift> and right-click

   (not the sector name) next to the last sector in the row. While removing multiple sectors in a row make sure that the last sector in the row is marked with 2.
- To select/remove all sectors of a hard drive or its section, right-click = (12) or (12) or (12) o
- to restore the original template, click Default (По умолчанию) and, in the appeared dialog box, click Yes (Да). All existing sectors will be selected;
- to remove all sectors, click Clear (Очистить) and, in the appeared dialog box, click Yes (Да).
- 4. After you selected all the required sectors, click Save (Сохранить)

In the appeared dialog box, click:

- Yes (Да) to save all changes and rewrite the template file;
- No (Het) to discard all changes.
- 5. To exit the program, click Quit (Закрыть).

The list of selected sectors is saved to **sectors.nam** file.

# Create a report about controlled objects

#### To create a report:

- 1. Run the IC template management program (see p. 31).
- 2. Select the Information (Информация) tab.
  - This tab contains information about the IC template management program.

| <ul> <li>Управление шаблонами КЦ</li> <li>Файлы Секторы Информация</li> </ul>                                                                                                    |                                                                                                    |
|----------------------------------------------------------------------------------------------------|----------------------------------------------------------------------------------------------------|
| Управление шаблонами контроля целостности ПАК "Соболь"<br>Версия программного обеспечения: 4.0.1-3<br>Путь к шаблонам контроля целостности:<br>ОС Ubuntu: /boot/sobol<br>Диск с шаблонами КЦ: HDD1[5] ext4 41 GB<br>Папка с шаблонами КЦ: /boot/sobol<br>(c) 2018 ООО "Код Безопасности". Все права защищены.<br><u>http://www.securitycode.ru</u> | КОД БЕЗОПАСНОСТИ<br>Торона Солоналисти<br>Тороналистии<br>Тороналистии<br>Торон |
|                                                                                                    | Закрыть                                                                                                    |

#### 3. Click Report (Отчет).

A dialog box appears as in the figure below.

| 😣 🖱 🗊 Отчет                                                       |           |                  |
|-------------------------------------------------------------------|-----------|------------------|
| Выбрано файлов: 25. Общий размер: 392199 байт.                    |           |                  |
| Имя файла                                                         | Размер фа | КОД БЕЗОПАСНОСТИ |
| sda1://etc/init.d/sobol                                           | 3273      |                  |
| sda1://etc/security/console.apps/gtk-scheck                       | 78        | Сохранить        |
| sda1://lib/modules/3.13.0-24-generic/kernel/drivers/char/sobol.ko | 38508     | Закрыть          |
| sda1://usr/bin/gtk-scheck                                         | 37        |                  |
| sda1://usr/bin/scheck                                             | 103344    |                  |
|                                                                   |           | 9                |
| Выбрано секторов: 3. Общий размер: 1536 байт.                     |           |                  |
| Имя сектора                                                       |           |                  |
| sda:/Главная загрузочная запись                                   |           | ]                |
| sda:/Загрузочный сектор (/dev/sda1, ext4)                         |           |                  |
| sda:/Расширенный раздел (/dev/sda2)/Вторичная MBR                 |           |                  |
|                                                                   |           |                  |
|                                                                   |           |                  |
|                                                                   |           |                  |

- **4.** To save the report to file, click **Save (Сохранить)**.
- **5.** In the appeared dialog box, set a directory where the file will be saved, the file name and its format. Click **Save (Сохранить)**.
- 6. To exit the program, click Quit (Закрыть).

# Configuring the IC mechanism using the command line

To configure the IC mechanism in Linux using the command line, use **scheck** tool. It is designed to manage IC templates. For detailed information about **scheck** tool, see p. **41**. Error messages that occur during **scheck** operation are described on p. **43**.

Attention! Scheck command must be run by the root user.

### Modify the list of controlled files

Scheck allows you to add/remove files to/from the IC list separately or as a list.

#### To add/remove a single file:

1. To add a file, run the following command:

scheck --add-file <PATH><FILE>

where **<PATH>** is the path to the file, **<FILE>** is the file name.

**Example 1.** To configure IC for **sshd\_config** file that is located in **bin** directory with **mnt** mount point, run the following command:

scheck --add-file /mnt/bin/sshd\_config

or

scheck --add-file sda3:/bin/sshd\_config

2. To remove a file, run the following command:

scheck --rm-file <PATH><FILE>

where **<PATH>** is a path to the file, **<FILE>** is the file name.

**Example 2.** To remove **sshd\_config** file located in **bin** directory, **sda3** section with **mnt** mount point, run the following command:

scheck --rm-file /mnt/bin/sshd\_config

or

```
scheck --rm-file sda3:/bin/sshd config
```

3. To remove a non-existing file, run the following command:

Note. A non existing file is a file that was deleted from the drive but not removed from the IC template.

#### scheck --rm-file <PATH><FILE>

where **<PATH>** is the path to the file with a logical drive, **<FILE>** is the name of a non existing file.

**Example 3.** To remove the non existing file **sshd\_config** located in **bin** directory, on C drive of the computer, first, run the command that displays all files in the list:

```
scheck --ls-files
```

then, find the path to the file and remove it from the list:

```
scheck --rm-file C:/bin/sshd config
```

#### To add/remove multiple files:

**1.** To add files, run the following command:

scheck --add-ls-files <PATH><FILE>

where **<PATH>** is the path to the file, **<FILE>** is the name of the file that contains the list of files for IC.

To create a list of files, set **<PATH><FILE>** in each line where **<PATH>** is the path to the file, **<FILE>** is the name of the file.

**Example 4.** Add a list of files located in **list\_files.txt**, in **bin** directory, on C drive to the IC template. An example of **list\_files.txt** contents:

```
sda4:/usr/share/locale/ru/LC_MESSAGES/gtk-scheck.mo
sda4:/usr/share/locale/ru/LC_MESSAGES/scheck.mo
sda4:/usr/share/gtk-scheck/images/folder marked.png
```

To add the files, run the following command:

scheck --add-ls-files C:/bin/list\_files.txt

2. To remove files, run the following command:

scheck --rm-ls-files <ПУТЬ><ФАЙЛ>

where <PATH> is the path to the file, <FILE> is the name of the file that contains a list of files to be removed.

A list of files to be removed is created the same way as the list of files to be added.

**Example 5.** Remove a list of files located in **list\_files.txt**, in **bin** directory, on C drive from the IC template list.

To remove the files, run the following command:

```
scheck --rm-ls-files C:/bin/list files.txt
```

### Modify the list of controlled sectors

Scheck allows you to add/remove sectors to/from the IC list separately or as a list.

| Attention! | ESXi format has the following view: |                     |
|------------|-------------------------------------|---------------------|
| t10.ATA    | WDC_WD5000AAKX2D001CA0              | WD2DWCAYUHH63857:0. |

#### To add/remove a single sector:

1. To add a sector, run the following command:

scheck --add-sector <DEVICE>:<NUMBER>

where **<DEVICE>** is the name of the drive (or drive section) where the required sector is located, **<NUMBER>** is the number of the drive sector (or the number of sector inside the drive section). Sectors are numbered starting with 0.

**Example 6.** To add a boot sector of the **sda** device for IC, run the following command:

scheck --add-sector sda:0

2. To remove the sector run the following command:

scheck --rm-sector <DEVICE>:<NUMBER>

where **<DEVICE>** is the name of the drive (or drive section) where the required sector is located, **<NUMBER>** is the number of the drive sector (or the number of the sector inside the drive section). Sectors are numbered starting with 0.

**Example 7.** To remove a controlled sector 1 from the IC section **sda3**, run the following command:

scheck --rm-sector sda3:0

**3.** To remove a non existing sector, run the following command:

scheck --rm-sector <DEVICE>:<NUMBER>

where **<DEVICE>** is the hexadecimal number of the hard drive that contains the required sector, **<NUMBER>** is the number of the drive sector. Sectors are numbered starting with 0.

**Example 8.** To remove sector 1 from the non existing drive **0x81**, first, run the following command:

```
scheck --ls-sectors
```

then, find the required sector in the list and remove it form the IC template:

```
scheck --rm-sector 0x81:0
```

#### To add/remove multiple sectors:

1. To add sectors, run the following command:

```
scheck --add-ls-sectors <PATH><FILE>
```

where **<PATH>** is the path to the file, **<FILE>** is the name of the file that contains the list of sectors for IC.

To create a list, set **<DEVICE>**:**<NUMBER>** in each line where **<DEVICE>** is the name of the drive (or drive section) where the required sector is located, **<NUMBER>** is the number of a drive (or the number of the sector inside the drive section).

**Example 9.** Add sectors located in the **list\_sectors.txt** file, in the bin directory, on C drive. An example of **list\_files.txt** contents:

```
sda:0
sda1:0
sda2:0
```

To add sectors to the IC template, run the following command:

scheck --add-ls-sectors C:/bin/list\_sectors.txt

**2.** To remove sectors, run the following command:

scheck --rm-ls-sectors <PATH><FILE>

where **<PATH>** is the path to the file, **<FILE>** is the name of the file that contains the list of sectors for IC.

The list of sectors to be removed is created the same way as the list of added sectors.

**Example 10.** Remove sectors located in the **list\_sectors.txt** file, in the bin directory, on C drive. (see **Example 9**).

To remove sectors from the IC template, run the following command:

scheck --rm-ls-sectors C:/bin/list sectors.txt

### Modify the list of controlled SMBIOS tables

**Scheck** allows you to add/remove SMBIOS tables to/from the IC list separately or as a list.

Attention! SMBIOS tables can be controlled by IC only using CentOS 7.3.

#### To add/remove all SMBIOS tables:

1. To add all SMBIOS tables, run the following command:

scheck --add-smbios SMBIOS

2. To remove all SMBIOS tables, run the following command:

scheck --rm-smbios SMBIOS

#### To add/remove a single SMBIOS table:

1. To add a specific SMBIOS table, run the following command:

scheck --add-smbios "<TABLE.NAME>"

where **<TABLE.NAME>** is the full name of the SMBIOS table.

**Example 11.** To add a table that contains BIOS information, first, run the following command:

scheck --ls-system-smbios

then, find the required table in the list and add it to the IS template:

scheck --add-smbios "SMBIOS\BIOS #0000"

2. To remove a specific SMBIOS table, run the following command:

scheck --rm-smbios "<TABLE.NAME>"

where **<TABLE.NAME>** is the full name of the SMBIOS table.

**Пример 12.** To remove a table that contains system board information, first, run the following command:

scheck --ls-smbios

then, find the required table in the list and remove it from the IC template:

```
scheck --rm-smbios "SMBIOS\System #0001"
```

#### To add/remove a specific SMBIOS table field:

1. To add a SMBIOS table field, run the following command:

scheck --add-smbios "<TABLE.NAME>\<FIELD>"

where **<TABLE.NAME>** is the full name of the SMBIOS table, **<FIELD>** is the name of the SMBIOS table field.

**Example 13.** To add the **Vendor** field from the table that contains BIOS information, first, run the following command:

scheck --ls-system-smbios

then, find the required **table/field** value and run the following command: scheck --add-smbios "SMBIOS\BIOS #0000\Vendor"

**2.** To remove the SMBIOS table field, run the following command:

scheck --rm-smbios "<TABLE.NAME>\<FIELD>"

where **<TABLE.NAME>** is the full name of the SMBIOS table, **<FIELD>** is the name of the SMBIOS table field.

**Example 14.** To remove the **Family** field of the table that contains system board data, first, run the following command:

scheck --ls-smbios

then, find the required table/field value and run the following commands:

```
scheck --rm-smbios "SMBIOS\System #0001\Family"
```

### Modify the list of controlled PCI devices

**Scheck** allows you to add/remove PCI devices to/from the IC list separately or as a list.

Attention! PCI devices can be controlled by IC only using CentOS 7.3.

#### To add/remove all PCI devices:

1. To add all PCI devices, run the following command:

```
scheck --add-pci PCI
```

2. To remove all PCI devices, run the following command:

scheck --rm-pci PCI

#### To add/remove a single PCI device:

1. To add a specific PCI device, run the following command:

scheck --add-pci "<DEVICE>"

where **<DEVICE>** is the name of the required PCI device.

**Example 15.** To add a specific Ethernet controller, first, run the following command:

```
scheck --ls-system-pci
```

then, find the required Ethernet controller in the list and add it to the IC template:

scheck --add-pci "Ethernet Connection (2) I219-V"

**2.** To remove a specific PCI device, run the following command:

scheck --rm-pci "<DEVICE>"

where **<DEVICE>** is the name of the required PCI device.

**Example 16.** To remove a specific USB controller, first, run the following command:

```
scheck --ls-pci
```

then, find the required USB controller in the list and remove it from the IC template:

```
scheck --rm-pci "Sunrise Point-H USB 3.0 xHCI Controller"
```

### Calculate reference checksums

After you configured and saved the IC list, you must calculate reference checksums.

#### To calculate reference checksums:

- Restart you computer (or VM server) and log on to the system as Sobol administrator (see [1]).
- 2. Enable the IC mechanism (see [1]).
- 3. In the administrator menu, go to **Integrity Check**, in the **Calculate checksums** section, select **Start**.

Reference checksums are being calculated. The window that displays the calculation progress appears.

To cancel the calculation, press **<Esc>**. If an error occurs, the calculation will be stopped and you will receive the respective message. Read the message and, to continue, press any key.

Reference checksums are calculated successfully if no errors occurred during the calculation (the **Errors** field has **0** value).

If an error occurs (the specified file or sector is not found, etc.), determine and fix the problem. For example, if specified files are not found, modify the IC template (remove these files from the IC template). After you fix all the problems, calculate reference checksums again. For detailed information about error messages, see [1] or p. 43

# Create a file to export the Sobol log

Sobol software allows you to create a csv file to export the event log with the specific number of events.

To create a file to export the log, run the following command:

scheck --create-csvfile <PATH><FILE> --record-count <N>

where **<PATH>** is the path to the file, **<FILE>** is the name of the file, **<N>** is the number of events in the log being exported.

**Example 17.** To create a file to export **sb\_exp.csv** log with 1000 events located in the bin directory, run the following command:

scheck --create-csvfile /bin/sb\_exp.log --record-count 1000

# Create a file to save UEFI Option ROM

Sobol software allows you to create a bin file to save UEFI Option ROM.

To create a file to save UEFI Option ROM, run the following command:

scheck --create-romfile <PATH><FILE>

where **<PATH>** is the path to the file, **<FILE>** is the name of the file.

**Example 18.** To create **sobol\_pcie.bin** file to save UEFI Option ROM located in **bin** directory, run the following command:

scheck --create-romfile /bin/sobol\_pcie.bin

# Appendix

# Scheck format

### Scheck has the following format: scheck [key] [argument].

| Key                  | Description                                                              | Argument                                 | Comment                                                                                                    |
|----------------------|--------------------------------------------------------------------------|------------------------------------------|----------------------------------------------------------------------------------------------------|
| help (-h)            | Show Help                                                                | None                                     |                                                                                                    |
| version (-V)         | Show program version                                                     | None                                     |                                                                                                    |
| verbose (-v)         | Show messages about program operation                                    | None                                     | Does not function using<br>VMware vSphere ESXi 6                                                                                                    |
| ls-path              | Show paths to IC template files                                          | None                                     |                                                                                                    |
| ls-drives            | Show information about used devices and sections                         | None                                     |                                                                                                    |
| ls-files             | Show the list of controlled files                                        | None                                     |                                                                                                    |
| Is-sectors           | Show the list of controlled sectors                                      | None                                     |                                                                                                    |
| Is-smbios            | Show controlled SMBIOS tables and fields                                 | None                                     | Functions only using<br>CentOS 7.3                                                                                                    |
| ls-system-<br>smbios | Show SMBIOS tables and fields included in current OS                     | None                                     | Functions only using<br>CentOS 7.3                                                                                                    |
| Is-pci               | Show the list of controlled PCI devices                                  | None                                     | Functions only using<br>CentOS 7.3                                                                                                    |
| ls-system-pci        | Show all PCI devices connected to the<br>current computer                | None                                     | Functions only using<br>CentOS 7.3                                                                                                    |
| add-file             | Add a file to the list of controlled files                               | <path><file></file></path>               | <path> is the path to the file.<br/><file> is the name of the file</file></path>                                                                        |
| rm-file              | Remove a file from the list of controlled files                          |                                          |                                                                                                    |
| add-sector           | Add a sector to the list of controlled sectors                           | <device>:<br/><number></number></device> | <device> is the drive<br/>(drive section) name where a<br/>sector being added/removed<br/>is located.<br/><number> is the sector</number></device>      |
| rm-sector            | Remove a sector from the list of controlled sectors                      |                                          | number on the drive (or the<br>sector number inside the<br>drive section)                                                                               |
| add-ls-files         | Add files of a specific text file to the list of controlled files        | <path><file></file></path>               | <path> is the path to the<br/>file.<br/><file> is the name of the<br/>text file that contains the list<br/>of controlled files or sectors</file></path> |
| rm-ls-files          | Remove files of a specific text file from the list of controlled files   |                                          |                                                                                                    |
| add-Is-sectors       | Add sectors of a specific text file to the list of controlled files      |                                          |                                                                                                    |
| rm-ls-sectors        | Remove sectors of a specific text file from the list of controlled files |                                          |                                                                                                    |

| Кеу                     | Description                                                                                                    | Argument                                                     | Comment                                                                                                    |
|-------------------------|----------------------------------------------------------------------------------------------------|--------------------------------------------------------------|----------------------------------------------------------------------------------------------------|
| add-smbios<br>rm-smbios | Add SMBIOS tables to the list of<br>controlled objects<br>Remove SMBIOS tables from the list of<br>controlled objects | SMBIOS<br>or<br><table name="">\<br/><field></field></table> | SMBIOS — add/remove all<br>SMBIOS tables.<br><table name=""> is the full<br/>name of the SMBIOS table<br/>being added/removed.<br/>Optional parameter.<br/><field> is the field being<br/>added/removed. Optional<br/>parameter.</field></table> |
|                         |                                                                                                    |                                                              | Functions only using<br>CentOS 7.3                                                                                                    |
| add-pci                 | Add PCI devices to the list of controlled objects                                                                     | PCI<br>or<br><device></device>                               | <ul> <li>PCI — add/remove all</li> <li>PCI devices connected to the computer.</li> <li><device> is the name of the PCI device being added/removed. Optional</device></li> </ul>                                                                  |
| rm-pci                  | Remove PCI devices from the list of controlled objects                                                                |                                                              | Functions only using CentOS 7.3                                                                                                    |
| clear-files             | Clear the list of controlled files                                                                                    | None                                                         |                                                                                                    |
| reset-files             | Restore the default list of controlled files                                                                          | None                                                         |                                                                                                    |
| clear-sectors           | Clear the list of controlled sectors                                                                                  | None                                                         |                                                                                                    |
| reset-sectors           | Restore the default list of controlled sectors                                                                        | None                                                         |                                                                                                    |
| clear-smbios            | Clear the list of controlled<br>SMBIOS tables                                                                         | None                                                         | Functions only using<br>CentOS 7.3                                                                                                    |
| clear-pci               | Clear the list of controlled PCI devices                                                                              | None                                                         | Functions only using<br>CentOS 7.3                                                                                                    |
| create-romfile          | Create a file to save UEFI Option ROM                                                                                 | <path><file></file></path>                                   | <path> is the path to the file.<br/><file> is the name of the file</file></path>                                                                                                    |
| create-csvfile          | Create a file to export the log                                                                                       | <path><file><br/>record-count</file></path>                  | <b>PATH&gt;</b> is the path to the<br>file. <b>FILE&gt;</b> is the name of the<br>file <b>-record-count</b> — the<br>number of events<br>(see below)                                                                                             |
| record-count            | The number of events to export within the log                                                                         | <n></n>                                                      | <n> is the number of<br/>events.<br/>This key is an argument for<br/>thecreate-csvfile key</n>                                                                                                    |

# Scheck error messages

|                     | The following messages will appear if an error occurs during <b>scheck</b> operation:                                                                                |
|---------------------|----------------------------------------------------------------------------------------------------|
|                     | Only root can run this program                                                                                                    |
| Cause:<br>Solution: | The command is run by a user without administrator privileges.<br>Run the command as the root user.                                                                  |
|                     | scheck: (null) is invalid option                                                                                                    |
| Cause:<br>Solution: | The command does not contain the required key or the key is not valid.<br>Add a valid key. For detailed information about <b>scheck</b> commands, see p. <b>41</b> . |
|                     | Error adding file to integrity check templates:<br>file <path><file> is not found</file></path>                                                                      |
| Cause:              | The command might contain the invalid path or name of the required file, or the file is not supported by Sobol IC mechanism.                                         |
| Solution:           | Determine the cause of the problem. Specify the full name of the file.                                                                                               |
|                     | Error adding file to integrity check templates:<br>file <path><file> is already in templates</file></path>                                                           |
| Cause:<br>Solution: | The command might contain a file that was added to the IC list earlier.<br>If necessary, add another file.                                                           |
|                     | Error removing file from integrity check templates:<br>file <path><file> is not in templates</file></path>                                                           |
| Cause:              | The command might contain the invalid path or name of the required file, or the file no longer exists.                                                               |
| Solution:           | Determine and fix the problem. If the file no longer exists, remove or from the IC list (see p. <b>35</b> ).                                                         |
|                     | Error adding files list to integrity check templates: file <path><file> is not found</file></path>                                                                   |
| Cause:              | The command might contain the invalid path or name of the required file with the list of controlled files.                                                           |
| Solution:           | Determine the cause of the problem. Specify the valid name of the file.                                                                                              |
|                     | Error removing files list from integrity check templates:<br>file <path><file> is not found</file></path>                                                            |
| Cause:              | The command might contain the invalid path or name of the file with the list of controlled files.                                                                    |
| Solution:           | Determine the cause of the problem. Specify the valid name of the file.                                                                                              |
|                     | Error adding sector to integrity check templates:<br>sector <device>:<number> is not found</number></device>                                                         |
| Cause:              | The command might contain the invalid name of the drive (drive section) or sector number on the drive (the sector number within a section).                          |
| Solution:           | Determine the cause of the problem. Specify valid parameters.                                                                                                    |
|                     | Error adding sector to integrity check templates:<br>sector <device>:<number> is already in templates</number></device>                                              |
| Cause:              | The command might contain a sector that was added to the IC list earlier.                                                                                            |
| Solution:           | If necessary, add another sector.                                                                                                    |
|                     | Error adding sector to integrity check templates:<br>sector <device>:<number> is not found</number></device>                                                         |
| Cause:              | The command might contain a sector that was added to the IC list earlier, or the sector does not exist.                                                              |
| Solution:           | Determine and fix the problem. If the required sector does not exist, remove it from the IC list (see p. <b>36</b> ).                                                |

|                     | Error adding sectors list to integrity check templates: file <path><file> is not found</file></path>                                                             |
|---------------------|----------------------------------------------------------------------------------------------------|
| Cause:              | The command might contain the invalid path or name of the file with the list of controlled sectors.                                                              |
| Solution:           | Determine the cause of the problem. Specify the valid name of the file.                                                                                          |
|                     | Error removing sectors list from integrity check templates:<br>file <path><file> is not found</file></path>                                                      |
| Cause:              | The command might contain the invalid path or name of the file with the list of controlled sectors.                                                              |
| Solution:           | Determine the cause of the problem. Specify the valid name of the file.                                                                                          |
|                     | <pre>scheck options error:record-count is not specified!</pre>                                                                                                   |
| Cause:<br>Solution: | The command does not contain the number of events to be exported.<br>Create a file to export the log again and specify the number of events (see p. <b>39</b> ). |

# **Documentation**

- 1. Hardware Trusted Boot Module Sobol. Version 4. Administrator guide.
- **2.** Hardware Trusted Boot Module Sobol . Version 4 . Administrator guide. Sobol software.
- **3.** Hardware Trusted Boot Module Sobol. Version 4. User guide.
- **4.** Hardware Trusted Boot Module Sobol. Version 4. Getting Started.